## Family Record - Active/Inactive Families

Last Modified on 06/13/2019 9:41 am EDT

When a family is marked Inactive, they will not appear in the search results when using the Search box in the top left.

## Marking a Family Inactive

- 1. Navigate to the Family Record
- 2. Click on the Family tab
- 3. Locate the Active box

| Summary Family | Children     | Parents | Third Party | Volunteers | Communication | Auto-Pay | Vacation     | Financials  | Receipts | Merge |           |
|----------------|--------------|---------|-------------|------------|---------------|----------|--------------|-------------|----------|-------|-----------|
|                |              |         |             |            |               |          |              |             |          |       |           |
| Family ID #:4  | 44149        |         |             |            |               |          |              |             |          |       | Actions - |
| General In     | formatio     | n       |             |            |               | Re       | porting I    | nformatio   | n        |       |           |
| External ID    |              |         |             |            |               | Re       | porting Grou | qu          |          |       |           |
| •              |              |         |             |            |               |          | No           | ne          |          |       | -         |
| Family Name    |              |         |             |            |               | Pay      | ment Repo    | rting Group |          |       |           |
| 🋔 Mi           | iller Family | /       |             |            |               | 2        | No           | ne          |          |       | -         |
| Active         |              |         |             |            |               | Far      | nily Type    |             |          |       |           |
|                |              |         |             |            |               | و        | No.          | rmal        |          |       |           |

4. Uncheck the Active box to mark the family inactive

| mary Family    | Children    | Parents | Third Party | Volunteers | Communication | Auto-Pay | Vacation     | Financials  | Receipts | Merge |         |
|----------------|-------------|---------|-------------|------------|---------------|----------|--------------|-------------|----------|-------|---------|
| Family ID #:44 | 14149       |         |             |            |               |          |              |             |          |       | Actions |
| General Int    | formatio    | n       |             |            |               | Re       | porting I    | nformatio   | n        |       |         |
| External ID    |             |         |             |            |               | Rej      | porting Grou | q           |          |       |         |
| •              |             |         |             |            |               | 2        | 8 No         | ne          |          |       |         |
| Family Name    |             |         |             |            |               | Pay      | ment Repo    | rting Group |          |       |         |
| 🛔 Mi           | ller Family | ,       |             |            |               | 2        | No           | ne          |          |       |         |
| Active         |             |         |             |            |               | Far      | nily Type    |             |          |       |         |

5. Click Save at the bottom. A conformation message will appear

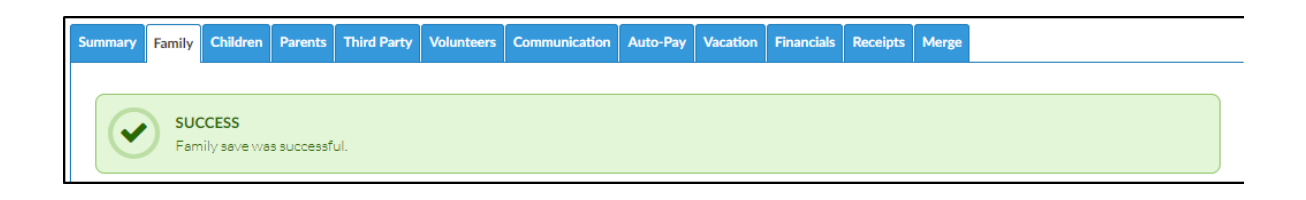

## Locating an Inactive Family

1. Click the Search icon from the menu bar

| Sea | rch  |            |          | •]         |         |       |         |           |         |       |       |   |
|-----|------|------------|----------|------------|---------|-------|---------|-----------|---------|-------|-------|---|
| ☆   | Home | Family     | Payments | Attendance | Lessons | Meals | Connect | Approvals | Reports | Staff | Setup | ٩ |
| Н   | ome  | Informatio | on       |            |         |       |         |           |         |       |       |   |

2. Select Yes for Show All. **Please Note**: if No is selected, Inactivate families will not display

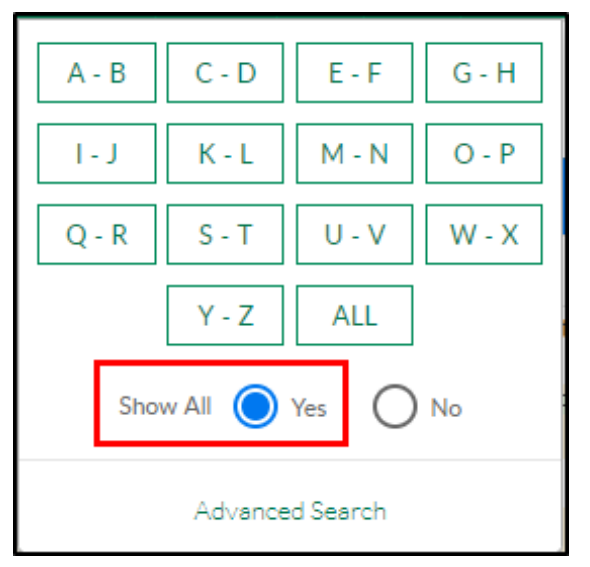

- 3. Choose the letter of the last name or click All to locate the family record
- 4. The active and inactive families will display. To view the family record or mark the family as Active, click the family name

| miller Family 444149) | Child/Current Program                                |
|-----------------------|------------------------------------------------------|
|                       | stacy miller (991308)<br>DCW Transactional- CENTER 1 |

5. Navigate to the Family tab

| <       | <b>mi</b><br>Fan<br>Inte | <b>ller Famil</b><br>nily ID 444<br>ernal Note: | <b>y</b><br>149 |             |            | Stud          | <b>1</b><br>lent(s) | :        | <b>Regular</b><br>Statement Ty | <b>gular</b><br>nent Type |       | 50.00<br>Balance Outstanding<br>Add/View Journal Notes | >     |
|---------|--------------------------|-------------------------------------------------|-----------------|-------------|------------|---------------|---------------------|----------|--------------------------------|---------------------------|-------|--------------------------------------------------------|-------|
| Summary | Family                   | Children                                        | Parents         | Third Party | Volunteers | Communication | Auto-Pay            | Vacation | Financials                     | Receipts                  | Merge |                                                        |       |
| Year    | 2019                     | •                                               |                 |             |            |               |                     |          | Total Outst<br><b>\$ 50.00</b> | anding:                   |       | Actio                                                  | ons 🗸 |

6. Locate the Active box

| ummary Family | Children           | Parents | Third Party | Volunteers | Communication | Auto-Pay | Vacation     | Financials  | Receipts | Merge |         |   |
|---------------|--------------------|---------|-------------|------------|---------------|----------|--------------|-------------|----------|-------|---------|---|
|               |                    |         |             |            |               |          |              |             |          |       |         |   |
| Family ID #:4 | 44149<br>formatior | n       |             |            |               | Re       | porting l    | nformatio   | n        |       | Actions | • |
| External ID   |                    |         |             |            |               | Rep      | porting Grou | q           |          |       |         |   |
| •             |                    |         |             |            |               | 2        | No           | ne          |          |       |         | • |
| Family Name   |                    |         |             |            |               | Pay      | ment Repo    | rting Group |          |       |         |   |
| 👗 mi          | ller Family        |         |             |            |               | 1        | No           | ne          |          |       |         | • |
| Active        | 1                  |         |             |            |               | Far      | nily Type    |             |          |       |         |   |

7. Select Active and click Save at the bottom of the screen

| Sur | nmary | Family             | Children     | Parents | Third Party | Volunteers | Communication | Auto-Pay | Vacation     | Financials  | Receipts | Merge |         |   |
|-----|-------|--------------------|--------------|---------|-------------|------------|---------------|----------|--------------|-------------|----------|-------|---------|---|
| [   |       |                    |              |         |             |            |               |          |              |             |          |       |         |   |
|     | Fami  | ily ID #: <b>4</b> | 44149        |         |             |            |               |          |              |             |          |       | Actions | - |
|     | Ger   | neral In           | formatio     | n       |             |            |               | Re       | porting l    | nformatio   | n        |       |         |   |
|     | Exte  | rnal ID            |              |         |             |            |               | Rep      | porting Grou | qu          |          |       |         |   |
|     |       |                    |              |         |             |            |               | 2        | Nor          | ne          |          |       |         | • |
|     | Fami  | ily Name           |              |         |             |            |               | Pay      | ment Repo    | rting Group |          |       |         |   |
|     |       | mi                 | iller Family | /       |             |            |               | 2        | Nor          | ne          |          |       |         | • |
|     |       | Active             | 1            |         |             |            |               | Fan      | nily Type    |             |          |       |         |   |
|     |       |                    | ]            |         |             |            |               | 2        | Nor          | rmal        |          |       |         |   |

8. A confirmation message will appear

| SUCCESS<br>Family save was successful. | Merge | Receipts | Financials | Vacation | Auto-Pay | Communication | Volunteers | Third Party | Parents    | Children              | Family | Summary |
|----------------------------------------|-------|----------|------------|----------|----------|---------------|------------|-------------|------------|-----------------------|--------|---------|
| SUCCESS<br>Family save was successful. |       |          |            |          |          |               |            |             |            |                       |        |         |
|                                        |       |          |            |          |          |               |            | ul.         | s successf | CCESS<br>hily save wa | Farr   |         |